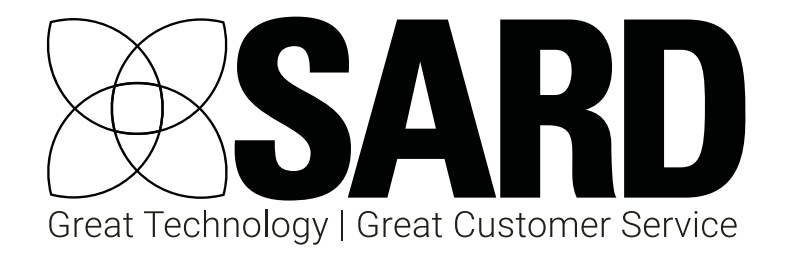

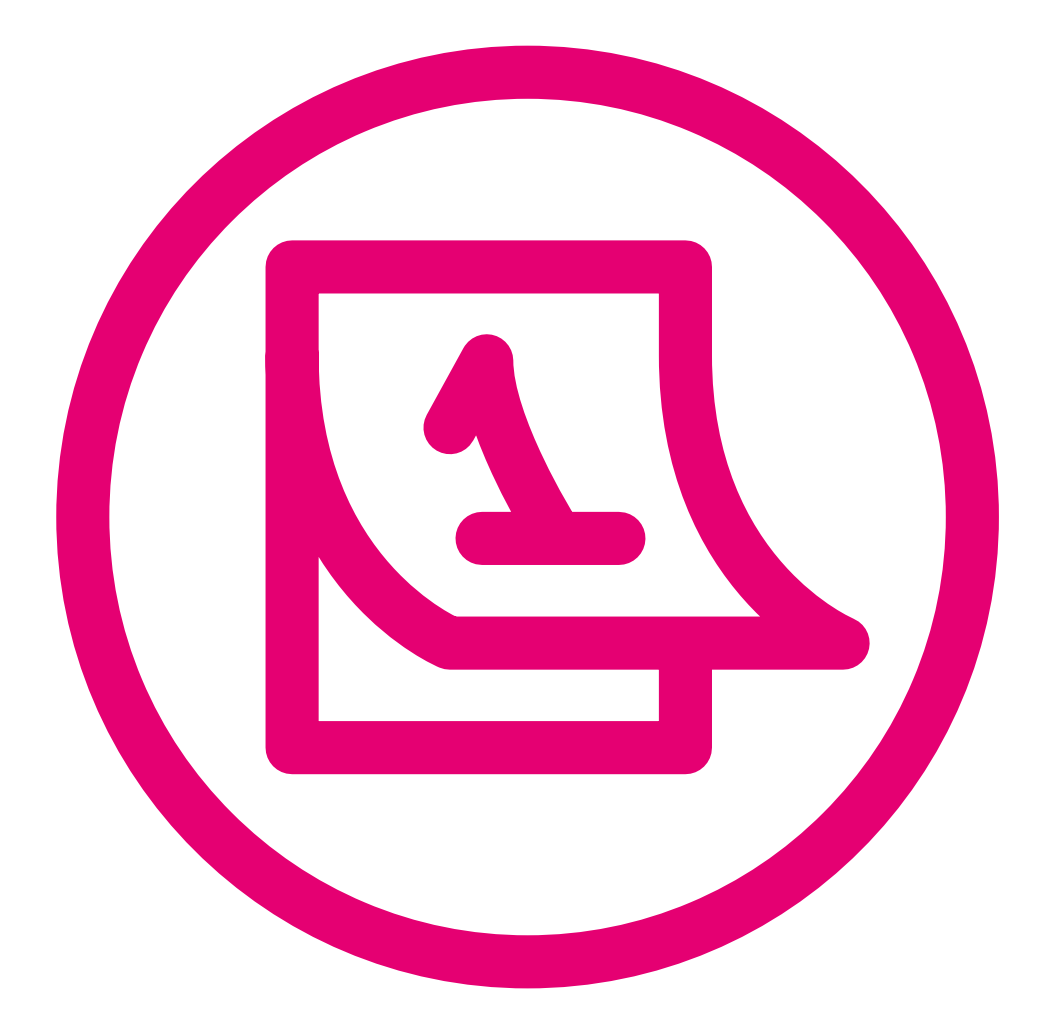

# Job Planning User Guide

Medical Revalidation 🛞 MSF / 360 🚳 Job Planning 🚇

eLeave 💿 Nurse Revalidation 💿 Appraisal 4 All 👀

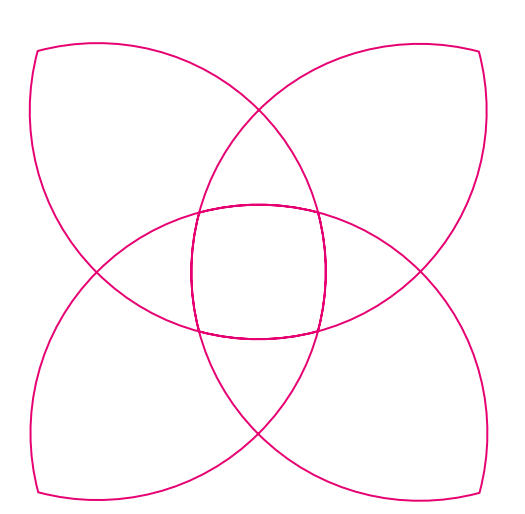

#### Contact SARD

Get in touch with us

If you have any questions or feedback, please contact us either by phone or email

© 0208 771 4153 info@sardjv.co.uk www.sardjv.co.uk

Where to find us / write to us: Suite 2B 25-27 Westow Street London SE19 3RY

## Job Planning User Guide

| 1  | General info                             | 1  |
|----|------------------------------------------|----|
| 2  | Signatories                              | 1  |
| 3  | Timetable                                | 2  |
| 4  | How to enter an activity                 | 3  |
| 5  | Advanced options                         | 7  |
| 6  | Variations                               | 9  |
| 7  | What if I have a flexible activity?      | 10 |
| 8  | Breakdown view                           | 11 |
| 9  | Calendar view                            | 11 |
| 10 | Clashing Activities view                 | 12 |
| 11 | Signing off and completing your job plan | 13 |

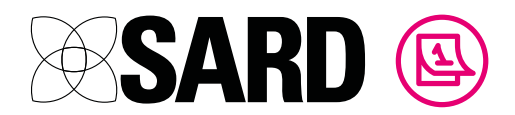

## Job Planning User Guide

Clicking on the 'My Job Plan' tab at the top of your dashboard will take you to your latest job plan. If you do not have a job plan open, you can start a new one via the dashboard.

First, read the instructions page for an overview of the job planning process and how the job planning system works. Then work through the sections in order, navigating from page to page using the numbered headings at the left of the screen.

#### 1 General info

This section concerns your role and the type of contract you are employed under. If you are unsure of any of the answers, you should be able to get the information from your HR department or job planning administrator. Once you have completed the section, click 'save'.

## 2 Signatories

This is where you select the people who are required to review and sign off your job plan. Depending on your role and trust, certain signatures are mandatory. Select the appropriate signatories from the drop-down lists and click the green 'Add' button. If you wish to add additional signatories that do not fall under the mandatory lists, click the 'Add Signatory' button at the bottom right of the page and fill in their details manually, clicking 'Save' once you have done so.

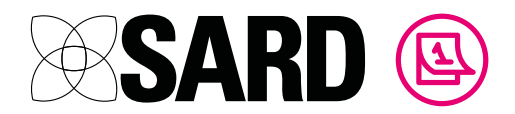

#### 3 Timetable

This is the biggest part of the job plan, as it is where you enter your activities to build your average weekly PA calculations, as per your contract.

To fill in your timetable, you need to think of the type of work you do and the frequencies with which you do them. Examples of activities could be:

A clinic that takes place every Monday from 9am to 1pm.

A ward round that takes place on the second Tuesday of every month between 8am and 11am.

A multidisciplinary meeting that takes place every other Wednesday at 1pm till 2pm

As you enter activities, the system automatically calculates the average weekly PAs and populates the Weekly Calendar, so you can see how your work is spread across the year.

| Activity Summary |                     |                       |                                                                                                    |                    |                                                           |                                     |                                      |                                  |               |
|------------------|---------------------|-----------------------|----------------------------------------------------------------------------------------------------|--------------------|-----------------------------------------------------------|-------------------------------------|--------------------------------------|----------------------------------|---------------|
|                  | Hours PAs           | Tim                   | ieta                                                                                                    | ble                | <u>)</u>                                                  |                                     |                                      |                                  |               |
| DCC              | 8 2                 | New                   | Activit                                                                                                    | tv                 |                                                           |                                     |                                      |                                  |               |
| SPA              | 0.92 0.308          |                       |                                                                                                    |                    |                                                           |                                     |                                      |                                  |               |
| ΤΟΤΑ             | L 8.92 2.308        | Ov                    | erview                                                                                                    |                    | PA Breakdown                                              | Calendar                            | Cla                                  | shing Activitie                  | s             |
|                  | Core 🔽 APA 🗌 ATC    |                       |                                                                                                    |                    |                                                           |                                     |                                      |                                  |               |
| Sum              | nary PDF            | Sort: 🤇               | Weeko                                                                                                    | day 🔿              | Category Custom                                           |                                     | Filter                               |                                  | $\otimes$     |
| Full P           | PDF                 | Start                 | End                                                                                                    |                    | Activity                                                  |                                     | Hours / week                         | PAs / week                       |               |
| Share            | e as Template       | Mon                   | day                                                                                                    |                    |                                                           |                                     |                                      |                                  |               |
| 0                | Instructions        | 08:00                 | 11:53                                                                                                    | DCC                | Weekly on Mondays and<br>Other                            | Wednesdays                          | 7.77                                 | 1.942                            | <b>ø</b> û    |
| 1                | General Info        |                       |                                                                                                    |                    | OLD AGE PSYCHIATRY                                        |                                     |                                      |                                  |               |
| 2                | Signatories         | 08:00                 | 12:00                                                                                                    | DCC                | Predictable On-Call:<br>Weekly on Mondays and             | Wednesdays                          | 8                                    | 2                                | e 🖉           |
| 3                | Timetable           |                       |                                                                                                    |                    | Core<br>NEUROLOGY                                         |                                     |                                      |                                  |               |
| 4                | On-Call Supplement  | Satu                  | rday                                                                                                    |                    |                                                           |                                     |                                      |                                  |               |
| 5                | SPA Notes           | 08:00                 | 12:00                                                                                                    | SPA                | Monthly on the 2nd Satur                                  | day                                 | 0.92                                 | 0.308                            | e 🖉           |
| б                | Additional External |                       |                                                                                                    |                    | NEUROLOGY                                                 |                                     |                                      |                                  |               |
| 7                | Other Agreements    |                       |                                                                                                    |                    |                                                           |                                     |                                      |                                  |               |
| 8                | APAs / ATCs         | ANN                   | UALI                                                                                                    | SAT                | ION                                                       |                                     |                                      |                                  |               |
| 9                | Fee Paying Services | The job j<br>working  | olanning<br>year, wh                                                                                                    | module<br>ich allo | e automatically calculates<br>ws for bank holidays, leave | how often a wor<br>e etc. For examp | k item occurs b<br>le, if you do war | ased on a 42 v<br>d rounds for 4 | veek<br>hours |
| 10               | Private Practice    | every 5th<br>week wo  | every 5th Monday of the month, the job plan will calculate how many '5th Mondays' there are in a 42 week working year. When annualisation is switched on, you can override this and indicate how many |                    |                                                           |                                     |                                      |                                  |               |
| 11               | Objectives          | times the<br>For exan | e work it<br>nole: vou                                                                                                    | em occ<br>i have a | urs in a 52 week year.<br>meeting on the 15th of ev       | erv month. but o                    | on three months                      | of the year the                  | e 15th        |

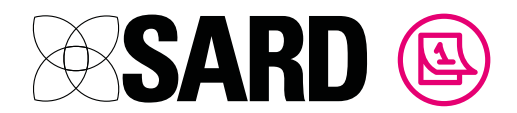

#### 4 How to enter an activity

Click the 'New Activity' button to open the new activity form.

The options on the first area of the form may vary depending on your trust:

| Categorisation                                                                                               |                                              |    |  |  |  |
|----------------------------------------------------------------------------------------------------|----------------------------------------------|----|--|--|--|
| Category                                                                                                    | Direct Clinical Care (DCC)                   | \$ |  |  |  |
| Subcategory                                                                                                  | Choose one                                   | \$ |  |  |  |
| Activity                                                                                                    | Choose one                                   | ¢  |  |  |  |
| Speciality                                                                                                   | FORENSIC PSYCHIATRY                          | ¢  |  |  |  |
| Funding source     Type       Core (default)     Additional to Contract       Additional Programmed Activity |                                              |    |  |  |  |
| Tags:                                                                                                    |                                              |    |  |  |  |
| Select tags                                                                                                  |                                              |    |  |  |  |
| Employer                                                                                                    | King's College Hospital NHS Foundation Trust | ¢  |  |  |  |
| Location                                                                                                    | Hospital                                     | ¢  |  |  |  |
| Description                                                                                                  |                                              |    |  |  |  |
| Enter a brief description                                                                                    |                                              |    |  |  |  |

Click on the drop-down lists to choose the best fit for your activity. Typical activity categories may be:

DCC = Direct Clinical Care

SPA = Supporting Professional Activities

AR = Additional Responsibility

ED = External Duty

APA = Additional Programmed Activity

FPS = Fee Paying Services

PRIV = Private

TRAV = Travel

MS = Medical School

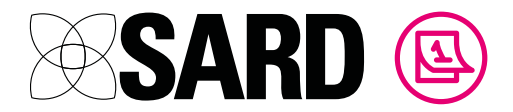

Enter a brief description to explain the type of activity, eg "Bronchial ward round"

Assuming your activity is scheduled (i.e. it is done on a regular basis, at predictable times), you now need to fill in the 'When does it happen" area. Here you can specify a number of different arrangements, even if your activity schedule is quite complex.

#### Let's use an example:

Doctor Strange has a clinic on the 2nd and 4th weeks of an 8 week cycle. It always falls on a Thursday, and takes place between 2pm and 5pm.

Firstly, you need to select how often it repeats. This activity is undertaken on a pattern of weeks, so you would select 'Weekly'. It falls into an 8 week cycle, so you would then specify that it takes place 'Every 8 weeks':

| Schedule                                                              |                                                                                |                                                            |
|-----------------------------------------------------------------------|--------------------------------------------------------------------------------|------------------------------------------------------------|
| Scheduled                                                             | 🔿 Yes 🔵 No                                                                     |                                                            |
| Tier<br>If there is a clash with anot<br>precedence. e.g. an activity | 1<br>her activity, the activity in the hi<br>in Tier 3 will displace a clashin | \$<br>ghest number tier will take<br>g activity in Tier 2. |
| Repeats                                                               | Never<br>Daily<br>✓ Weekly<br>Monthly                                          | 9                                                          |
| Every                                                                 | 8                                                                              | week(s) on                                                 |

These options will cause a number of day and week boxes to appear below. Highlight as many of the days and weeks as are necessary. For our example, we need to say that it happens on a Thursday, on the second and fourth weeks of the eight week cycle:

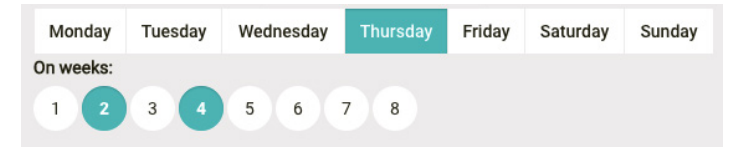

Enter the start and finish times using the 24 hour clock:

| Start Time | 13:00 • |
|------------|---------|
| End Time   | 17:00 🔻 |

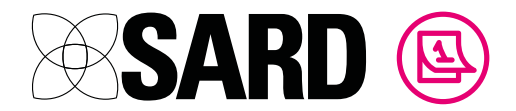

To view the updated PA calculation, click Save and Recalculate. The Summary will recalculate to show a breakdown of hours and PAs per Occurrence, Worked Week and Year:

| Summary         |               |                        |  |  |  |
|-----------------|---------------|------------------------|--|--|--|
| Per Occurrence  |               | Non-Premium Time       |  |  |  |
| Hours Worked    |               | 3                      |  |  |  |
| PAs Accumulated |               | 0.75                   |  |  |  |
| Per Worked Week |               | Non-Premium Time       |  |  |  |
| Occurrences     |               | 0.269                  |  |  |  |
| Hours Worked    |               | 0.808                  |  |  |  |
| PAs Accumulated |               | 0.202                  |  |  |  |
| Per Year        | Non-Premium T | ime                    |  |  |  |
| Occurrences     | Prospective   | e Cover over 52 weeks? |  |  |  |
| Hours Worked    | 51.692        |                        |  |  |  |

#### What does Prospective Cover mean?

All non-premium PAs are, by default, calculated based on a 42 week year. Doctors get 10 weeks of annual and study leave, so these aren't counted in your average year. A standard weekly PA would be calculated as (hours per week x 42) divided by 4. Prospective cover assumes that during your working year you will be working extra shifts to cover the annual and study leave of your other team members, so it essentially says that you will be working a full 52 weeks worth of shifts, but compressed into a 42 week working year - this is compensated for with an increased PA for that activity.

A non-premium prospective cover PA would therefore be calculated as (hours per week x 52) divided by 42, divided by 4.

| Per Year               | Non-Premium Time         |                                             |  |  |  |
|------------------------|--------------------------|---------------------------------------------|--|--|--|
| Occurrences            | Prospective Cover over 5 | 2 weeks?                                    |  |  |  |
| Hours Worked           | 33.923                   |                                             |  |  |  |
| Override Occur         | Override Occurrences     |                                             |  |  |  |
| Per Year, Ignoring Lea | ave                      | Non-Premium Time                            |  |  |  |
| Occurrences (if no lea | ve were taken)           | <ul> <li>✓ Override?</li> <li>14</li> </ul> |  |  |  |
| Hours Worked (if no le | eave were taken)         | 42                                          |  |  |  |

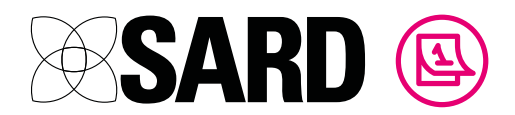

#### How do I Annualise?

The job planning module automatically calculates how often a work item occurs over 42 weeks - this is the basis of an annualised job plan, so SARD is annualised by default. Example: if you do Ward rounds for 4 hours every 5th Monday of the month, the job plan will calculate how many 5th Mondays there are in a working year (42 weeks). If you wish to override this and say specifically how many occurrences there are in a 52 week year, this can be done using the 'override occurrences' button Annualising basically means defining something by how many times it occurs per year.

#### Also see:

http://www.nhsemployers.org/~/media/Employers/Documents/Pay%20 and%20reward/Annualised\_job\_planning\_aw\_050309.pdf

| Per Year, Ignoring Leave              | Non-Premium Time |
|---------------------------------------|------------------|
| Occurrences (if no leave were taken)  | Override?        |
|                                       | 52               |
| Hours Worked (if no leave were taken) | 42               |

In our example we don't override the number of occurrences.

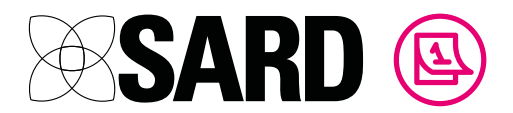

#### 5 Advanced options

For certain activities, you may need to click 'Advanced' to open up two more fields:

| Advanced               |            |
|------------------------|------------|
| Start Date             | yyyy-mm-dd |
| End Date               | yyyy-mm-dd |
| Override Hours and PAs | Ves O No   |

A date range can be applied if the particular activity is only going to take place for part of a year - for example, if you are only going to be doing a particular clinic for a few months over the summer.

The system automatically calculates the hours and PAs to allocate to the activity you have entered. However, if you have a particular reason why you are eligible for more or fewer PAs than the normal rate, you can click 'yes' to override the calculations and manually enter the hours and PAs.

Our example does not require any of the advanced options, so we can ignore these questions and just click 'Create' to finish entering this activity.

Once the activity has been saved, it will appear on the 'Overview' page. Our example looks like this:

#### Timetable

| New                             | Activity |     |                                                                                     |             |              |              |            |
|---------------------------------|----------|-----|-------------------------------------------------------------------------------------|-------------|--------------|--------------|------------|
|                                 | Overvie  | w   | PA Breakdown                                                                        | Calendar    | Clashin      | g Activities |            |
| Sort: O Weekday Category Custom |          |     |                                                                                     |             | 8            |              |            |
| Start                           | End      |     | Activity                                                                            |             | Hours / week | PAs / week   |            |
| 14:00                           | 17:00    | DCC | 2 in every 8 weeks on Thursdays (on week<br>Core<br>Hospital<br>FORENSIC PSYCHIATRY | ks 2 and 4) | 0.81         | 0.202        | <i>₽</i> Û |

The system has automatically calculated the hours and PAs, averaged over the 42 week year.

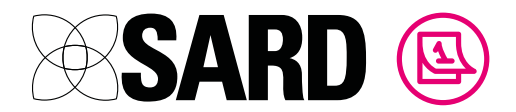

These figures also appear cumulatively on the Activity Summary to the left of the screen:

|        | Hours   | PAs    |
|--------|---------|--------|
| TRAV   | 4       | 0.813  |
| DCC    | 31.48   | 7.752  |
| MS     | 1       | 0.25   |
| SPA    | 4       | 1      |
| ED     | 2       | 0.406  |
| PRIV   | 2       | 0      |
| UNI    | 0       | 0      |
| TOTAL  | 44.48   | 10.221 |
| Core 🗸 | APA ATC |        |

#### Activity Summary

Carry on adding activities in this way until you have entered all your scheduled activities.

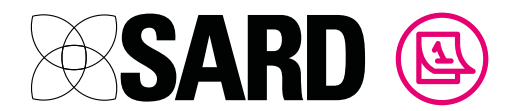

#### 6 Variations

The timetable supports many different schedules. Perhaps you have a meeting on the third Tuesday of every month? You would select 'Monthly' and highlight the fields as follows:

| Repeats | Monthly                                                    |                                                                            |  |
|---------|------------------------------------------------------------|----------------------------------------------------------------------------|--|
| Every   | 1<br>On the                                                | month(s) Each                                                              |  |
|         | 1st<br>2nd<br><b>3rd</b><br>4th<br>5th<br>last<br>2nd last | Monday<br>Tuesday<br>Wednesday<br>Thursday<br>Friday<br>Saturday<br>Sunday |  |

Or an educational supervisory session that happens every fortnight, on a Tuesday:

| Repeats   |         | Weekly    |          |        |          | ÷      |
|-----------|---------|-----------|----------|--------|----------|--------|
| Every     |         | 2         |          | + wee  | k(s) on  |        |
| Monday    | Tuesday | Wednesday | Thursday | Friday | Saturday | Sunday |
| On weeks: |         |           |          |        |          |        |

Or, you are on call for 4 hours every third Saturday and Sunday:

| Repeats    |         | Weekly    |          |        |          | \$     |
|------------|---------|-----------|----------|--------|----------|--------|
| Every      |         | 3         |          | * wee  | k(s) on  |        |
| Monday     | Tuesday | Wednesday | Thursday | Friday | Saturday | Sunday |
| On weeks:  | 3       |           |          |        |          |        |
| Start Time |         | 13:00     | •        |        |          |        |
| End Time   |         | 17:00     | · ]      |        |          |        |

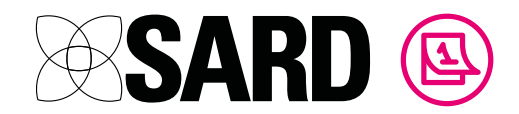

## 7 What if I have a flexible activity?

You may have activities for which you earn PAs but which are performed 'ad hoc', rather than at specific times. For example, you do four hours of admin per week, for which you earn 1 SPA, but you fit this in where you can around other work.

You would enter this as an unscheduled activity as follows:

| Schedule       |            |                        |
|----------------|------------|------------------------|
| Scheduled      | 🔵 Yes 🜔 No |                        |
|                |            |                        |
| Hours per week | 4          |                        |
| PAs per week   | 1          |                        |
|                | Calculate: | Non-Premium Of Premium |

You can click Non-Premium or Premium to calculate the PAs for the entered number of hours. This will add the PAs and hours to your overview list and activity summary without the need to schedule them specifically.

As you build up the timetable, you will see the Overview of activities and Activity Summary begin to build:

| Sort: C | Weekda | ay 🔿 ( | Category Custom                                                                                                    | Filter       |            | $\otimes$  |
|---------|--------|--------|----------------------------------------------------------------------------------------------------|--------------|------------|------------|
| Start   | End    |        | Activity                                                                                                    | Hours / week | PAs / week |            |
| Mon     | day    |        |                                                                                                    |              |            |            |
| 08:30   | 16:30  | DCC    | Weekly on Mondays and Tuesdays<br>Inpatient<br>Core<br>Ward Round<br>Hospital<br>Morning ward round followed by inpatient individual sessions/tests.<br>ADULT MENTAL ILLNESS | 16           | 4          | <i>I</i>   |
| 09:00   | 13:00  | ED     | Predictable On-Call:<br>Every 2 weeks on Mondays<br>PROSPECTIVE COVER<br>Core<br>Hospital<br>ADULT MENTAL ILLNESS                                                            | 2            | 0.406      | <i>i</i> 1 |
| 09:00   | 13:00  | PRIV   | 1 in every 2 weeks on Mondays (on week 1)<br>PROSPECTIVE COVER<br>Core<br>Hospital<br>ADULT MENTAL ILLNESS                                                                   | 2            | 0          | <i>d</i> î |

You can edit an activity at any time by clicking the  $\mathscr{P}$  icon or delete one entirely by clicking the  $\widehat{\mathbf{m}}$  icon.

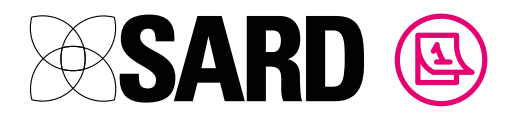

## 8 Breakdown view

Clicking the 'Breakdown' tab opens the breakdown view, where you can see a summary and check the calculations.

| Overview                      | PA Breakdown                  | Calendar     | Cla        | shing Activities |            |
|-------------------------------|-------------------------------|--------------|------------|------------------|------------|
| Activity                      |                               | Hours / week | PAs / week | Hours / PA       |            |
| DCC                           |                               |              |            |                  |            |
| Ward Round                    |                               | 16           | 4          | 4                | ø û        |
| Ward Round                    |                               | 1.62         | 0.404      | 4                | <i>🖍</i> 🛍 |
| Inpatient                     |                               | 1            | 0.25       | 4                | ø û        |
| Weekly on Tuesdays            |                               | 2.02         | 0.41       | 5                | ۵ 🐨        |
| 1 in every 2 weeks on Wednes  | sdays and Fridays (on week 2) | 4            | 1          | 4                | <i>i</i> 🕅 |
| Monthly on the 2nd Thursday   |                               | 1.15         | 0.288      | 4                | <i>I</i>   |
| 2 in every 8 weeks on Thursda | ays (on weeks 2 and 4)        | 0.81         | 0.202      | 4                | <i>i</i> 🕅 |
| Every 2 months on the last Fr | iday                          | 0.47         | 0.096      | 5                | e 🕅        |
| Total                         |                               | 27.07        | 6.651      |                  |            |

## 9 Calendar view

Clicking on the 'Calendar' tab opens the calendar view, where you can scroll through the year to see what a particular month's work might look like:

| Overview                 | F                                         | PA Breakdown                 | Cale                                | endar            | Clashing Ac      | tivities |
|--------------------------|-------------------------------------------|------------------------------|-------------------------------------|------------------|------------------|----------|
| April 2                  | .018                                      |                              |                                     |                  |                  | < >      |
| <b>Mon</b><br>26         | <b>Tue</b><br>27                          | <b>Wed</b> 28                | <b>Thu</b><br>29                    | <b>Fri</b><br>30 | <b>Sat</b><br>31 | Sun<br>1 |
| 2<br>07:00 PRIV          | 3                                         | 4<br>08:00 DCC<br>08:00 SPA  | 5                                   | 6                | 7                | 8        |
| 9<br>( <b>07:00</b> PRIV | 10                                        | 11                           | 12<br>09:00 DCC                     | 13               | 14<br>08:00 UNI  | 15       |
| 16<br>07:00 PRIV         | 17<br>07:00 DCC<br>08:30 Morning ward rot | 18<br>08:00 DCC<br>08:00 SPA | 19<br>14:00 DCC<br>14:00 Ward Round | 20<br>08:00 DCC  | 21<br>08:00 UNI  | 22       |
| 23<br>07:00 PRIV         | 24                                        | 25                           | 26                                  | 27               | 28               | 29       |
| 30<br>07:00 PRIV         | 1                                         | 2                            | 3                                   | 4                | 5                | 6        |

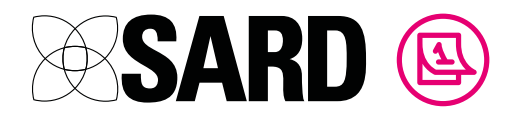

#### 10 Clashing Activities view

If you add activities that occur at the same time, they will appear in the 'Clashing Activities' tab. You can see the first 10 instances of overlap in the year, and decide whether to update the activities to fit the reality, or whether to leave the job plan as it is.

You will have a 'Clashing Activities' tab appear when you have activities occurring at the same time on the calendar. Please note that depending on how you and your trust utilise the system, clashes DO NOT necessarily mean that the job plan is incorrect.

They are highlighted to help avoid accidental mistakes, and can be ignored if you are aware of the reason for the clash.

You can use 'tiers' to prioritise certain activities so that when the two DO clash, one can take precedence.

If two activities clash, the activity in the highest number tier will take precedence. e.g. an activity in Tier 3 will displace a clashing activity in Tier 2. Click on 'Edit' to change an activity's tier level.

Clashing activities in 'Orange' will mean they are not yet resolved as you have not put tiers in for the activities. However if the clashing activities are in 'Green' then they are 'Resolved', meaning the tiers have been used correctly.

|                                         | Overview PA Breakdown Calendar Clashing Activities     |                                                      |                                                   |                                                                                                    | vities                                                                                                 |                                                           |                              |                            |                |
|-----------------------------------------|--------------------------------------------------------|------------------------------------------------------|---------------------------------------------------|----------------------------------------------------------------------------------------------------|----------------------------------------------------------------------------------------------------|-----------------------------------------------------------|------------------------------|----------------------------|----------------|
| Please                                  | note: Dep<br>hted to he                                | ending or                                            | how you<br>ccidental                              | and your trust utilise the system, o<br>mistakes, and can be ignored if yo                                                         | clashes DO NOT necessarily me<br>u are aware of the reason for th                                      | ean that the job pla<br>ne clash.                         | an is incorr                 | ect. They                  | are            |
| f two a<br>Click o                      | activities o<br>n 'Edit' to                            | clash, the a                                         | activity in<br>activity's                         | the highest number tier will take p<br>tier level.                                                                                 | recedence. e.g. an activity in Ti                                                                      | er 3 will displace a                                      | clashing a                   | activity in                | lier 2.        |
| Tier                                    | Start                                                  | End                                                  |                                                   | Activity                                                                                                    |                                                                                                    |                                                           | Hours                        | PAs                        |                |
| clash                                   | ing                                                    |                                                      |                                                   |                                                                                                    |                                                                                                    |                                                           |                              |                            |                |
| 1                                       | 08:30                                                  | 16:30                                                | DCC                                               | Weekly on Mondays and Tuesda<br>Inpatient<br>Core<br>Ward Round<br><i>Hospital</i><br>Morning ward round followed by               | ays<br>y inpatient individual sessions/                                                                | lests.                                                    | 16                           | 4                          | Ø 🖻            |
| 1                                       | 09:00                                                  | 13:00                                                | TRAV                                              | Weekly on Mondays<br>PROSPECTIVE COVER<br>Core<br>Hospital<br>Outpatient Clinic                                                    |                                                                                                    |                                                           | 4                            | 0.813                      | ø û            |
|                                         | Overvi                                                 | ew                                                   |                                                   | PA Breakdown                                                                                                    | Calendar                                                                                               | Cla                                                       | shina Activ                  | vities                     |                |
| Please<br>lighlig<br>f two a<br>Click o | note: Dep<br>hted to he<br>activities o<br>n 'Edit' to | ending or<br>Ip avoid a<br>clash, the a<br>change an | how you<br>ccidental<br>activity in<br>activity's | and your trust utilise the system, or<br>mistakes, and can be ignored if yo<br>the highest number tier will take po<br>tier level. | clashes DO NOT necessarily me<br>u are aware of the reason for th<br>recedence. e.g. an activity in Ti | ean that the job pla<br>ne clash.<br>er 3 will displace a | an is incorr<br>I clashing a | ect. They<br>activity in ' | are<br>Tier 2. |
| Tier                                    | Start                                                  | End                                                  |                                                   | Activity                                                                                                    |                                                                                                    |                                                           | Hours                        | PAs                        |                |
| resolv                                  | ved                                                    |                                                      |                                                   |                                                                                                    |                                                                                                    |                                                           |                              |                            |                |
| 2                                       | 08:30                                                  | 16:30                                                | DCC                                               | Weekly on Mondays and Tuesda<br>Inpatient<br>Core<br>Ward Round<br><i>Hospital</i><br>Morning ward round followed by               | y inpatient individual sessions/1                                                                      | lests.                                                    | 16                           | 4                          | 1              |
| 1                                       | 09:00                                                  | 13:00                                                | TRAV                                              | Weekly on Mondays<br>PROSPECTIVE COVER<br>Core                                                                                     |                                                                                                    |                                                           | 0                            | 0                          | ø û            |

Outpatient Clinic

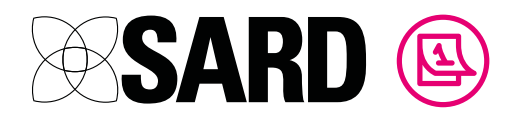

## 11 Signing off and completing your job plan

Once you are happy that your activities and activity summary are all correct, you should work through the remaining sections, 4 - 13, following the instructions on each page. These pages are where you record things like your On Call Supplements, any additional agreements etc.

Once you are ready, you can click 'Send for Sign Off' to submit your job plan for review.

This will send a notification email to your signatories, who will now be able to access your job plan and sign it off.

The status in the top right of the screen will change from DRAFT to SUBMITTED

You can now go to section 14 and click 'Sign' next to your name to sign off. The other signatories will soon do the same. If a signatory is taking a long time to sign, you can click 'Send Reminder' to send them a reminder email.

| John T Smith                                                                                                    | STI TS H                      |
|----------------------------------------------------------------------------------------------------|-------------------------------|
| Tier: 1                                                                                                    | John T Smith                  |
| Job Plan Owner                                                                                                    |                               |
| john@example.com                                                                                                    | Signed on: 01 Aug 18 at 11:17 |
|                                                                                                    | Revoke                        |
| Laura Gordon                                                                                                    |                               |
| Tier: 1                                                                                                    |                               |
| Medical Manager                                                                                                    |                               |
|                                                                                                    |                               |
| laura@example.com                                                                                                    |                               |
| laura@example.com                                                                                                    |                               |
| laura@example.com<br>Signature requested 01 Aug 18 at 11:17                                                                                                    |                               |
| laura@example.com<br>Signature requested 01 Aug 18 at 11:17<br>Send Reminder                                                                                                    |                               |
| laura@example.com<br>Signature requested 01 Aug 18 at 11:17<br>Send Reminder<br>Sophie Builsen                                                                                          |                               |
| laura@example.com Signature requested 01 Aug 18 at 11:17 Send Reminder Sophie Buijsen Tier: 1                                                                                           |                               |
| laura@example.com Signature requested 01 Aug 18 at 11:17 Send Reminder Sophie Buijsen Tier: 1 Chief Operating Officer                                                                   |                               |
| laura@example.com Signature requested 01 Aug 18 at 11:17 Send Reminder Sophie Buijsen Tier: 1 Chief Operating Officer doctor.sophie@sardjv.co.uk                                        |                               |
| laura@example.com Signature requested 01 Aug 18 at 11:17 Send Reminder Sophie Buijsen Tier: 1 Chief Operating Officer doctor.sophie@sardjv.co.uk                                        |                               |
| laura@example.com Signature requested 01 Aug 18 at 11:17 Send Reminder Sophie Buijsen Tier: 1 Chief Operating Officer doctor.sophie@sardjv.co.uk Signature requested 01 Aug 18 at 11:17 |                               |

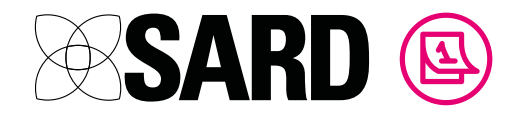

It is possible to change the job plan while it is in this submitted state, provided not all of the signatories have signed off. Please note that if the job plan is changed, it will send an email notification to all signatories and will revoke existing signatures, so they will need to review the change and re-sign.

If significant or multiple changes are required, you can revoke the whole job plan to draft using the button on the left of the screen and re-submit it once you are ready.

Once all the signatories have signed, the job plan will switch from SUBMITTED to COMPLETE and can now no longer be changed. You have finished your job plan!

| Dr John T | Г Smith |        |                                                                                                    |
|-----------|---------|--------|----------------------------------------------------------------------------------------------------|
| Job       | Plan    | Apr 20 | )17 - Mar 2018 (complete)                                                                                                    |
|           |         | 1-     |                                                                                                    |
| Activity  | Summary |        |                                                                                                    |
|           | Hours   | PAs    | Sign Off                                                                                                    |
| TRAV      | 4       | 0.813  | Once the job plan has been agreed all signatories should complete sign off within a reasonable period of time.                                        |
| DCC       | 31.48   | 7.752  | As the Job Plan owner, you should click 'Submit for Sign Off' below, before signing on this page to confirm this is an accurate representation of the |
| MS        | 1       | 0.25   | work you do                                                                                                    |
| SPA       | 4       | 1      |                                                                                                    |
| ED        | 2       | 0.406  | Signatories                                                                                                    |
| PRIV      | 2       | 0      | John T Smith                                                                                                    |
| UNI       | 0       | 0      | Tier. 1 Cohn / Smith                                                                                                    |
| TOTAL     | 44.48   | 10.221 | Job Plan Owner                                                                                                    |
| Core      |         | rc     | John Wexample.com                                                                                                    |
|           |         |        | Laura Gordon<br>Tie: 1<br>Medical Manager                                                                                                    |
|           |         |        | laura@example.com Signed on: 17 Nov 16 at 15:32                                                                                                    |
|           |         |        | sophie Buijsen<br>Tier: 1 Saphie Buijsen                                                                                                    |
|           |         |        | doctor.sophie@sardjv.co.uk Signed on: 17 Nov 16 at 15:32                                                                                              |

You can access your completed job plan at any time by going to your main SARD dashboard and scrolling down to the Job Plans section. If you wish, you can also use the green button below the activity summary to download a copy to PDF.

As usual let us know if you have any questions or comments via the live chat system or via email at <a href="mailto:support@sardjv.co.uk">support@sardjv.co.uk</a>.

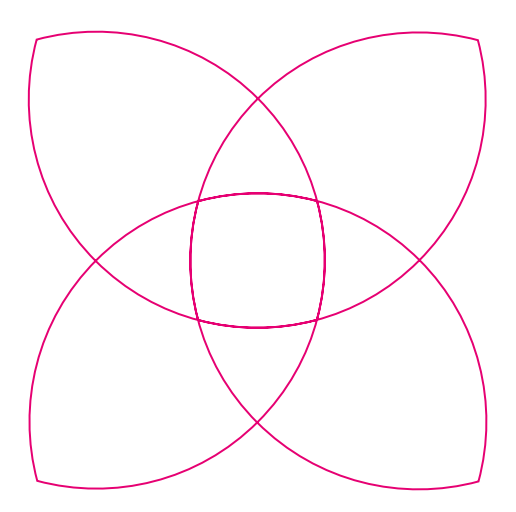

## Our promise is simple: Great Technology and Great Customer Service.

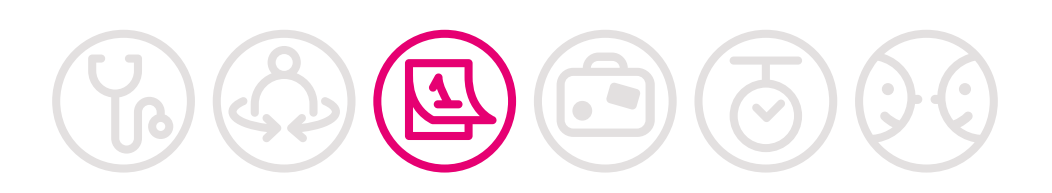

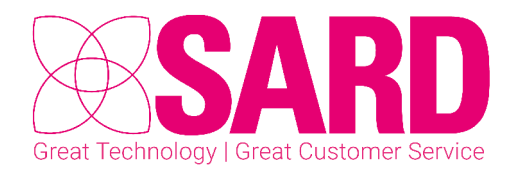

www.sardjv.co.uk